# ArtiosCAD Designer セットアップガイド //Imaki

この度は、弊社製品をお買い上げいただき、誠にありがとうございます。 この「セットアップガイド」では、ArtiosCAD Designer Solution のインストール、アクティベーション手順 と初期設定について説明します。

# まず確認してください。

インストールをする前に「はじめにお読みください」を読み、動作環境を確認してください。

| パソコン        | Intel® Core 2 Duo 2.4 GHz 以上<br>メモリ 4GB 以上<br>5GB の空き容量 (ArtiosCAD Designer Solution 本体)<br>500MB の空き容量 (動作に必要)                                                            |
|-------------|----------------------------------------------------------------------------------------------------|
| オペレーションシステム | Microsoft® Windows® 10 Home / Pro / Enterprise 64bit(推奨)<br>Microsoft® Windows® 8, 8.1 Pro / Enterprise 64bit(推奨)<br>Windows® 7 Professional / Enterprise / Ultimate 64bit |
| モニター        | 1024 x 768 ピクセル 16bit カラー以上                                                                                                    |
| プロッタ        | Mimaki CFL-605RT, CF2 シリーズ ,CF22-1225                                                                                                    |

#### インストール手順

お使いのシステムが Windows の場合、DVD を挿入すると自動的にインストールメニューが起動します。自動 起動しない場合、DVD 内の「Setup.exe」を ダブルクリックしてインストーラを起動してください。

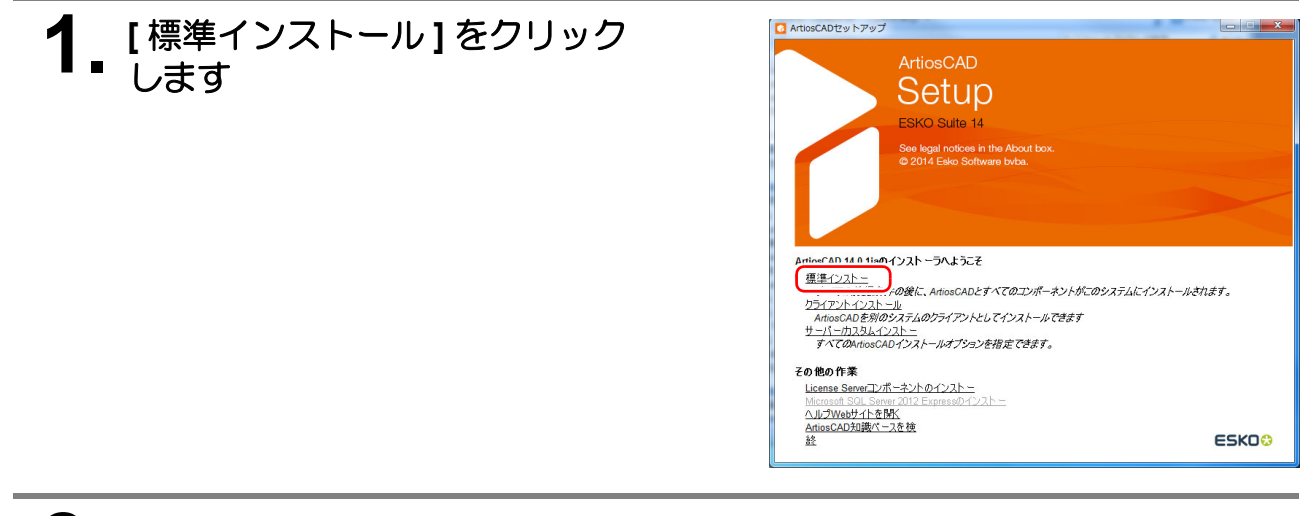

## 2\_ SQL $\forall - N \sigma d \forall \lambda = N$

SQL Server がインストールされていない PC の場合、SQL Server のセットアップがはじまります。 PC 環境によってはセットアップにしばらく時間がかかる場合があります。

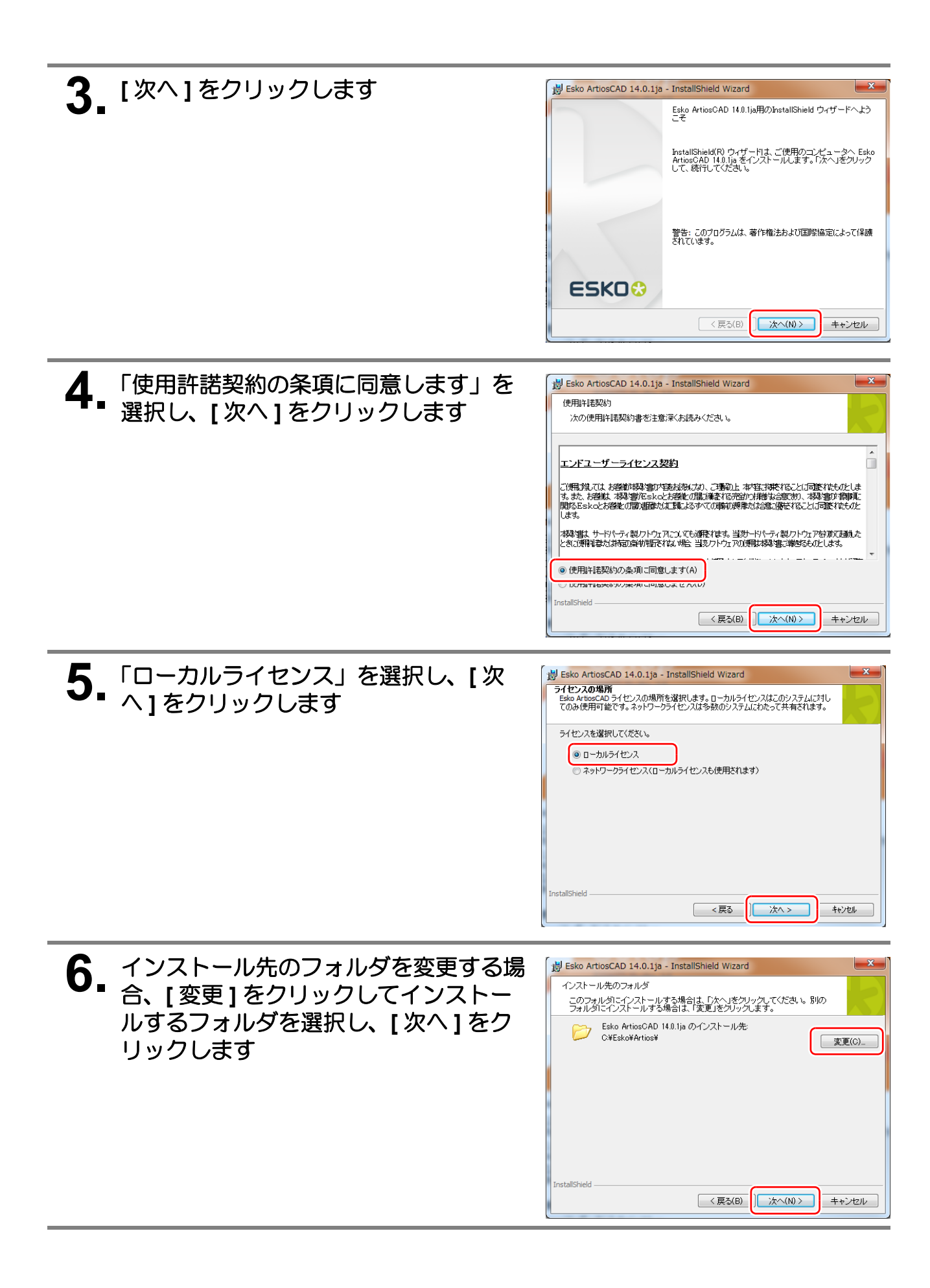

| <b>7.</b> [インストール]をクリックします                                                                                | ■ Esko ArtiosCAD 14.0.1ja - InstallShield Wizard  プログラムをインストールする準備ができました ウィザードは、インストールを開始する準備ができました。  「インストールを開始する準備ができました。  「インストールを開始なる準備ができました。  「インストールの設定を参照したり変更する場合は、「戻る」をクリックしてください。 インストールの設定を参照したり変更する場合は、「戻る」をクリックしてください。 「シストールの設定を参照したり変更する場合は、「戻る」をクリックしてください。 「キャンセルをクリックすると、ウィザードを終了します。 いっていたいです。 「クンストールがには保存されます 」であっていたいです。 「アータベースエンジンはSQL2012Express(こなります) InstallShield  ( 戻る/B)  「インストールの】  キャンセル                                                                                                    |
|----------------------------------------------------------------------------------------------------|----------------------------------------------------------------------------------------------------|
| •                                                                                                    |                                                                                                    |
| 8. [完了]をクリックし、インストールを終了します                                                                                | Esko ArtiosCAD 14.0.1ja - InstallShield Wizard InstallShield ウィザードを完てしました InstallShield ウィザードする完てしました InstallShield ウィザードすよ、Esko ArtiosCAD 14.0.1ja を正常<br>にマンフトールしました。1元でコをクレックして、ワイザードを<br>続んてくだえもい。 Esko ArtiosCADメディア内にある、このリリースに関する重要情報を<br>読んてください。 以下をクリックして、ローカルライセンスのアクティベートを開始します。ArtiosCAD を実行する前に、この処理が必要です。 ライセンスをアクティベートする                                                                                                    |
| <ul> <li>         ・ アクティベーションを行わないで ArtiosCAD DS を<br/>動すると、 "機能は使用できません"ダイアログを<br/>示します。     </li> </ul> | ( 戻る(B) 完了(F) キャンセッル     ( 戸子) (F)     ( 戸子) (F)     (F)     (F) |

#### アクティベーション手順

インストール完了後、アクティベーションを行うことで ArtiosCAD DS をご使用いただけます。

![](_page_3_Picture_2.jpeg)

| 5. [参照]をクリックしてプロダクト<br>キーファイル (html 形式)を選択し、<br>[次へ]をクリックします                                                             | <ul> <li>▼ ライセンスのアクティベートウィザード</li> <li>▲</li> <li>HTML ファイルを選択してください。</li> <li>(@幅妍ダyをクりックし、プロダクトキーのあるHTMLファイルを選択します。</li> <li>●概</li> </ul>                                                                                                    |
|----------------------------------------------------------------------------------------------------|----------------------------------------------------------------------------------------------------|
| <ul> <li>(重要!)・手順2でプロダクトキーファイルをドラック<br/>アンドドロップした場合、HTMLファイル選<br/>択済みになっていますので、そのまま[次へ]<br/>をクリックします。</li> </ul>         |                                                                                                    |
|                                                                                                    | ● ファイルを軽く       ▲         ● ● 〒スクトップ・・・・・・・・・・・・・・・・・・・・・・・・・・・・・・・・・・・・                                                                                                    |
|                                                                                                    |                                                                                                    |
| 6. Esko 社からメールで送付された Esko<br>ID、Esko ID 登録時に設定したパスワー<br>ドを入力し、[次へ]をクリックします                                               | ● ライセンスのアクライペートウィザード Esko IDを入力 Esko IDを入力 (スワードをある) び (スワードをある) び (スワードをある) びを引きま Fill(ステルトウィザード) (スワードをある) びを引きま Fill(ステルトウィザード) (スワードをある) びを引きま                                                                                                    |
| 6. Esko 社からメールで送付された Esko<br>ID、Esko ID 登録時に設定したパスワー<br>ドを入力し、[次へ]をクリックします                                               | ● 5イセンスのアクラィペートウィザード 交       Esko IDを入力       Esko ID:       1/129-R       ************************************                                                                                                    |
| 6. Esko 社からメールで送付された Esko<br>ID、Esko ID 登録時に設定したパスワー<br>ドを入力し、[次へ]をクリックします<br>7. アクティベーション完了                             | ○ ライセンスのアクライペートウィザード ※       Esko IDを入力       Esko ID       1/27-ド       20.00000000000000000000000000000000000                                                                                                    |
| <ul> <li>6. Esko 社からメールで送付された Esko<br/>ID、Esko ID 登録時に設定したパスワー<br/>ドを入力し、[次へ]をクリックします</li> <li>7. アクティベーション完了</li> </ul> | <ul> <li>● チイセンスのアクティペートウィザード</li> <li>Esko IDを入力</li> <li>Esko IDを入力</li> <li>Esko IDを入力</li> <li>Esko IDを入力</li> <li>Esko IDを力力</li> <li>Esko IDを力力</li> <li>Esko ID</li> <li>Esko ID</li> <li>Esko ID</li> <li>Esko ID</li></ul> |

#### アクティベーション(代理認証)手順

インストールした PC がネットワークに接続されていない場合のアクティベーション手順です。

![](_page_5_Picture_2.jpeg)

| 5. [参照]をクリックしてプロダクトキー<br>ファイル (html 形式)を選択し、[次へ]<br>をクリックします                                                                 | <ul> <li>⑦ ライセンスのアクティペートウィザード</li> <li>■X</li> <li>HTML ファイルを選択してくだざい。</li> <li>(9幅)ボタンをグリックし、プロダクトキーのあるHTMLファイルを選択します。</li> <li>● 9幅</li> </ul>                                                                                                    |
|----------------------------------------------------------------------------------------------------|----------------------------------------------------------------------------------------------------|
| <ul> <li>(重要!)</li> <li>・ 手順2でプロダクトキーファイルをドラックア<br/>ンドドロップした場合、HTML ファイル選択済<br/>みになっていますので、そのまま[次へ]をク<br/>リックします。</li> </ul> |                                                                                                    |
|                                                                                                    |                                                                                                    |
|                                                                                                    |                                                                                                    |
|                                                                                                    | マファイルを聞く     ■       ●     ■       ■     ■       ●     ■       ●     ■       ●     ■       ●     ■       ●     ■       ●     ●       ●     ■       ●     ●       ●     ●       ●     ●       ●     ●       ●     ●       ●     ●       ●     ●       ●     ●       ●     ●       ●     ●       ●     ●       ●     ●       ●     ●       ●     ●       ●     ●       ●     ●       ●     ●       ●     ●       ●     ●       ●     ●       ●     ●       ●     ●       ●     ●       ●     ●       ●     ●       ●     ●       ●     ●       ●     ●       ●     ●       ●     ●       ●     ●       ●     ●       ●     ●       ●     ●       ●     ●                                                                                                    |
|                                                                                                    | 翌理 ▼ 新しいフォルダー Ⅲ ▼ □ ●                                                                                                    |
|                                                                                                    | <sup>1</sup> <sup>1</sup> |
|                                                                                                    | □ ライブラリ         ■         ■         ■         ■         ■         ■         ■         ■         ■         ■         ■         ■         ■         ■         ■         ■         ■         ■         ■         ■         ■         ■         ■         ■         ■         ■         ■         ■         ■         ■         ■         ■         ■         ■         ■         ■         ■         ■         ■         ■         ■         ■         ■         ■         ■         ■         ■         ■         ■         ■         ■         ■         ■         ■         ■         ■         ■         ■         ■         ■         ■         ■         ■         ■         ■         ■         ■         ■         ■         ■         ■         ■         ■         ■         ■         ■         ■         ■         ■         ■         ■         ■         ■         ■         ■         ■         ■         ■         ■         ■         ■         ■         ■         ■         ■         ■         ■         ■         ■         ■         ■         ■         ■         ■         ■         ■                                                                                                    |
|                                                                                                    | Cloud Drive     Construction     Productkeys.html     SKB Chron                                                                                                    |
|                                                                                                    |                                                                                                    |
|                                                                                                    | ■ ドキュメント         ■ ビデオ・ショートカット         2 KB ショー・           ■ マイドキュメント         - < (                                                                                                    |
|                                                                                                    | ファイル名(N): Productkeys.html ・ プロダクトキーファイル (*.ht ・                                                                                                    |
|                                                                                                    | ■ 第<(0) ▼ キャンセル                                                                                                    |
|                                                                                                    |                                                                                                    |
| <ol> <li>PC がネットワークに接続されていない<br/>場合、[別のオンラインコンピュータで<br/>アクティベート]を選択し、[次へ]ボ<br/>タンをクリックします</li> </ol>                         | <ul> <li>● ライセンスのアクティペートウィザード</li> <li>▲ インターネットに接続できませんでした。</li> <li>● プロキシサーバーを使用せずに接続</li> <li>● プロキシサーバーを使用</li> <li>● プロキッサーバーを使用</li> <li>● ごび話</li> <li>ユーザー名</li> <li>● ごび話</li> <li>ユーザー名</li> <li>● パスワード</li> <li>● パスワード</li> <li>● 「切詰</li> <li>● 「切詰</li> <li>● ● 「切詰</li> <li>● ● 「切詰</li> <li>● ● ● ● ● ● ● ● ● ● ● ● ● ● ● ● ● ● ●</li></ul>                                                                                                    |
|                                                                                                    |                                                                                                    |
| 7 [ステップ 1: アクティベーション要求<br>ファイルを保存]を選択し、[次へ]ボ<br>タンをクリックします                                                                   | <ul> <li>○ ライセンスのアクティペートワイザード</li> <li>インターネット接続なしでアウティペーション</li> <li>● ステップ: アクティペーション要求ファイルを保存</li></ul>                                                                                                    |
|                                                                                                    |                                                                                                    |

![](_page_7_Picture_0.jpeg)

![](_page_8_Picture_0.jpeg)

| 16. [参照] ボタンをクリックし、手順<br>15 で保存したアクティベーション応答<br>ファイルを選択します<br>[次へ] ボタンをクリックします | ○ ライセンスのアクティペートウィザード アクティペーション応答ファイルをロードする  ··・ ヘルト 単イトリン応答ファイルをロードする ○/response xml ●照                                                           |
|--------------------------------------------------------------------------------|----------------------------------------------------------------------------------------------------|
|                                                                                |                                                                                                    |
| 17. アクティベーションが完了しました                                                           | C ライセンスのアクティペートウィザード<br>アクティペーションは正常に完了しました<br>現在、次の製品をのエピューター上で使用することができます:<br>ArticoCAD 140<br>ArticoCAD 50 Exerciser<br>ArticoCAD Builder      |
|                                                                                | <ul> <li>このウィザードを終了した後で、現在のライセンスのパックアップが自動的にドキュメントに保存されます。このパックアップ<br/>ファイルを安全な場所にコピーレ、後でライセンスを後先できるようにします(ティスク放映の彼んど)。</li> <li>(仕上げ)</li> </ul> |

#### アクティベーション解除手順

【 スタート] - [Esko] - [Local License Manager] - [Manage Local Licenses] を起動します

![](_page_10_Figure_2.jpeg)

2. 「ArtiosCAD」を選択状態にし、[アク ティベート解除 ...] ボタンをクリックし ます

| 😒 Esko Local License Manager                          |                              |              |          |
|-------------------------------------------------------|------------------------------|--------------|----------|
| ヘルレプ(H)                                               |                              |              |          |
| Take control of your local lic                        | Manager<br><sup>xenses</sup> |              |          |
| Get your Esko ID at <u>http://www.esko.com/licens</u> | sing/CreateAccount           |              |          |
| 現在の Esko ライセンス: リフレッシュ                                | []] 期                        | 限切れのライセンスを表示 | 日本語    ▼ |
| 최요 ^                                                  | ▲ ステータス                      | ライセンス期間      | 残り日数     |
| ArtiosCAD                                             |                              |              |          |
| ArtiosCAD 14.0                                        | ▲ 有効                         | 期間限定         | 6        |
| ArtiosCAD Builder                                     | ▲ 有効                         | 期間限定         | 6        |
| ArtiosCAD Connection Plus                             | ▲ 有効                         | 期間限定         | 6        |
| ArtiosCAD Designer                                    | ▲ 有効                         | 期間限定         | 6        |
|                                                       |                              |              |          |
|                                                       |                              |              |          |
|                                                       |                              |              |          |
|                                                       |                              |              |          |
|                                                       |                              |              | ۱. F     |
| アクティベートアクティベート解除                                      |                              | 前版:          | 復 すべてを修復 |
|                                                       |                              |              |          |

(重要!) 1台の PC に複数の ArtiosCAD DS がインストール済みの場合

 アクティベーション解除したいバージョンのプロダクトキーファイルを開き、解除するキーのみ 選択してください。

(Ctrl キーを押しながら選択すると、複数選択することができます。)

| 🕞 🕘 🕘 C:¥Users¥yurina_takamuri 🔎 🗸 🖒 🍠 Saved product keys 🗴 🕼  |                                                                      |               |               |            |
|----------------------------------------------------------------|----------------------------------------------------------------------|---------------|---------------|------------|
| The following products were deactivated on 01/21/2016 10:39:27 |                                                                      |               |               |            |
| Type Of License: Local                                         |                                                                      |               |               |            |
| ArtiosCAD 14.0                                                 | Sko Local License Manager                                            |               |               |            |
| Product Key: ARDhl1-BACAAS-1GCx94-BFgnAw-KktFeL                | ~)レプ(H)                                                              |               |               |            |
|                                                                | Col Local License Manac                                              | or            |               |            |
| ArtiosCAD Builder                                              | Take control of your local licenses                                  | joi           |               | L3         |
| Product Key: ARD4J0-BACAAS-1KCx94-BFqjit-MXvmd1                |                                                                      |               | _             |            |
|                                                                | Esko ID <u>&amp;http://www.esko.com/licensing/CreateAccount</u> /hGB | 取得します         |               |            |
| ArtiosCAD Connection Plus                                      | 現在の Esko ライセンス: リフレッシュ                                               | 197477671     | 20人を表示 ▼ 日本   | <b>₩</b>   |
| Product Key: ARDZNO-BACAAS-1HCX94-BE08/09-1n7HD0               |                                                                      | ▲ ステータス       | ライセンス期間       | 残り日数       |
|                                                                | ArtiosCAD     ArtiosCAD 14.0     ARDhL1-BACAAS-1GCx94-BFgnAw-KktFeL  | <br>有効<br>有効  | 永続<br>永続      | 無制限<br>無制限 |
| ArtiosCAD Designer                                             | ArtiosCAD Builder                                                    | ▲ 有効          | 期間限定          | 300        |
| Product Key: ARD3J0-BACAAS-1JCx94-BFSY2A-DEEVz5                | ARD4JU-BACAAS-LIRU94-BESSRM-2MAESE     ArtiosCAD Connection Plus     | ▲ 有効<br>有効    | 期間限足<br>永続    | 300 無制限    |
|                                                                | ARDzN0-BACAAS-1HCx94-BFq839-1nZHD0                                   | 有効            | 永続            | 無制限        |
|                                                                | ArtiosCAD Connection Plus 14.1                                       | ▲ 有効          | 期間限定          | 300        |
|                                                                | ARDSh1-BACAAS-1Gru94-BFCcCt-EYmUGF                                   | ▲ 有効          | 期間限定          | 300        |
| $\sim$                                                         | ArtiosCAD Designer                                                   | ▲ 有効          | MIXED +       | 300 宛先 無調  |
|                                                                | ARD3J0-BACAAS-1JCx94-BFSY2A-DEEVz5                                   | 有効            | 永続            | 無制限        |
|                                                                | 4                                                                    |               |               | •          |
|                                                                | アカティベート。アクティベート解除後…                                                  | 前眼            | t             | すべてを修復     |
|                                                                | <ol> <li>パックアップファイルProductkeys_Esko_Local_YZ-A606htmとEst</li> </ol>  | :0プロダクトキーはドキュ | メントフォルダに保存されま | ました。       |

| 3. [次へ]をクリックします                                                                                            | ■ ライセンスのアクティベート解除ウィザード ライセンスのアクティベート解除ウィザードへようこそ このエピューター上でアウティベートをれているタイセンスを解除することができます。 このコンピューター上でアウティベートされているのライセンスを解除することで、BNのコンピューター上でライセンスをアクティベート<br>すること所可能になります。 (前へ) (次へ) |
|----------------------------------------------------------------------------------------------------|----------------------------------------------------------------------------------------------------|
| 4. [保存…]ボタンをクリックし、プロ<br>ダクトキーのファイルを保存します プロダクトキーファイルは別のPC上でライセンスの<br>アクティベートをする際に必要となりますので大切<br>に保管してください。 | ■ ライセンスのアクティベート始降ウィザード プロダクトキーのファイルを保存 **********************************                                                                                                    |
| 5. アクティベーション解除が完了しました                                                                                      | C ライセンスのアクライペート相称ウイザード アクティペーション解除は正常に完了しました NOL/ビュータで:Aの製品をアクライペードできるようにおりました ArtiosCAD 140 ArtiosCAD 140 ArtiosCAD Common Plus ArtiosCAD Development ArtiosCAD Builder (生止ザ)       |

#### アクティベーション解除(代理認証)手順

インストールした PC がネットワークに接続されていない場合のアクティベーション解除手順です。

![](_page_12_Figure_2.jpeg)

![](_page_13_Picture_0.jpeg)

![](_page_14_Picture_0.jpeg)

| <b>12.</b> ArtiosCAD DS をインストールした PC<br>上で手順 2 ~ 4 を行います                           | <ul> <li>▶ ライセンスのアクティペート解除ウィザード</li> <li>▲ インターネット接続なしでアクティペーション解除</li> </ul>                                                                                                    |
|------------------------------------------------------------------------------------|----------------------------------------------------------------------------------------------------|
| [ ステップ 2:アクティベーション解除応答ファイル<br>をロード]を選択し、[次へ]ボタンをクリックします。                           | <ul> <li>ステップ 1: アクティベーション保険要求ファイルを保存<br/>アウ<u>ライベーション</u>保険要求ファイルを保存に、インターネットに接続しているエンピュータのEskoライセンスWebサイトに</li> <li>ステップ 2: アクティベーション保険に答ファイルをロード<br/>A フッフィビレレ G、アンフィベーション保険に答ファイルをロード</li> </ul>                                                                                                    |
|                                                                                    |                                                                                                    |
|                                                                                    |                                                                                                    |
| 13. [参照 …] ボタンをクリックし、手順<br>11 で保存したアクティベーション解除<br>応答ファイルを選択します<br>[次へ] ボタンをクリックします | ■ ライセンスのアクティベート編集ウィザード       アウティペーション解除応答ファイルをロード       Eako @ Web サイトがら安信したアウィペーション# <sup>State</sup> (************************************                                                                                                    |
|                                                                                    |                                                                                                    |
| 14. アクティベーション解除が完了しました<br>[仕上げ]ボタンをクリックして終了し<br>てください                              | <ul> <li>ライセンスのアクティペート解除ウィザード</li> <li>アウティペーション解除は正常に完了しました</li> <li>B/0エンビュータで次の製品を使用できるようにおりました。</li> <li>ArtiosCAD Build<br/>ArtiosCAD Build<br/>ArtiosCAD Build<br/>ArtiosCAD Designer</li> <li>① このウィザードを除てした後で、現在のライセンスのパックアップが自動的にドキュントに保存されます。このパックアップ<br/>ファイルを安全な場所に出てし、彼でライセンスのパックアップが自動的にドキュントに保存されます。このパックアップ</li> </ul> |
|                                                                                    |                                                                                                    |

#### ArtiosCAD Designer Solution 初期設定

ArtiosCAD DS を開始する前に、作業環境を設定します。

 【オプション】メニュー - [デフォル
 ト ...]を選択して「デフォルト」ダイア ログを開きます

![](_page_16_Picture_3.jpeg)

P

スクリーンカラー

スクリーンカラー

デフォルト

**2.** 使用する単位(インチ/ミリ)を設定します

- (1) [共有デフォルト]の中から [スタートアップデ フォルト]-[単位とフォーマット] をダブルク リックして開きます。
- (2) 使用する単位を選択して [OK] ボタンをクリックします。 単位はメインダイアログ右上で確認・変更することが可能です。

| 単位<br><ul> <li>インチ(D)</li> <li>シメートル(M)</li> <li>小数点以下の桁数</li> <li>2</li> </ul> | 74-79ト<br>③ 小数(D)<br>④ 分数(F)<br>● 16番目<br>● 後続セロ(Z) |
|---------------------------------------------------------------------------------|-----------------------------------------------------|
|                                                                                 | OK キャンセル 適用(A)                                      |
|                                                                                 |                                                     |

•

X

[デウォルト]

### 3. 作業するスクリーンの色を設定します

- (1) [共有デフォルト]の中から[デザインデフォルト]-[スクリーンカラー] をダブルクリックで開きます。
- (2) 使用するスクリーンカラーをリストから選択し、 [OK] ボタンをクリックします。

![](_page_16_Figure_11.jpeg)

- (1) [共有デフォルト]の中から[デザインデフォルト]-[デフォルトの線種セット] をダブルクリックして開きます。
- (2) 使用する線種選択して[デフォルトセットに追加 ]ボタンをクリックすると、[デフォルト線種設定 ]に追加されます。
   ここで追加した線種は、メインダイアログ上部の 線種リストで選択できるようになります。

![](_page_16_Picture_14.jpeg)

# 5. 作成したプロットスタイルカタログを保存します

[ファイル]メニュー-[保存]を選択して保存し、「デ フォルト」ダイアログを閉じます。

| ○ ユーザー デフォルト |
|--------------|
|              |
|              |
|              |
|              |
|              |
|              |
|              |

## 6. ArtiosCAD DS を終了します

次回起動時から設定が有効となります。

#### ArtiosCAD Designer Solution 新バージョンへの移行方法

旧バージョンの ArtiosCAD DS から新バージョンの ArtiosCAD DS へ移行する際の手順を説明します。 PC 上にすでにインストール済みの ArtiosCAD DS がある場合、新バージョンインストール時に既存バージョン の設定を新バージョンへ引き継ぐことができます。

#### ▲ 新バージョンの ArtiosCAD DS をイン ストールします

- (1) セットアップガイド 1 ページ「インストール手順」の手順1~5までを行います。
- (2) "このバージョンから構成をコピーしてください" を選択し、一覧から設定を引き継ぎたいArtiosCAD DSのバージョンを選択します。
  - ・設定を引き継ぐ必要がなく、デフォルト構成(初期 状態)でインストールを行う場合は、"デフォルト 構成を使ってください"を選択してください。
- (3) "以前のインストール設定を変更"チェックボックスを ON または OFF にし、[次へ]をクリックします。
  - ON : ArtiosCAD DS のインストール場所を選択す ることができます。
  - ・OFF: ArtiosCAD DS を旧バージョンと同じフォル ダにインストールします。
- (4) セットアップガイド「インストール手順」6~8 までを行います。
   ・"以前のインストール設定を変更"チェックボック スが OFF の場合、手順6はスキップします。

| 븅 ArtiosCAD 14.1.1 - InstallShield Wizard                              | <b>—</b> × |
|------------------------------------------------------------------------|------------|
| 構成ソース<br>このパージョンの為にデフォルト構成を使ってください、もしくは前のパージョン<br>から構成をコピーしてください       |            |
| 構成ソースを選択してください                                                         |            |
| <ul> <li>● デフォルト構成を使ってください</li> <li>● Eのバージョンから構成をコピーしてください</li> </ul> |            |
| 14.0.1                                                                 | )          |
|                                                                        |            |
| 回以前のインストール設定を変更                                                        |            |
| InstaliShield                                                          | キャンセル      |

## 2\_ 旧バージョンの ArtiosCAD DS をアクティベーション解除します

アクティベーション解除方法は、セットアップガイド 11ページ「アクティベーション解除手順」と13ページ「アクティベーション解除(代理認証)手順」 を参照してください。

## 3\_ 旧バージョンの Artios CADDS をアンインストールします

- (1) [コントロールパネル]-[プログラムのアンインストール]を開きます。
- (2) アンインストールするバージョンの ArtiosCAD DS を右クリックし、[アンインストール]を選択します。
- (重要!) ・一度アンインストールしてしまった ArtiosCAD DS の設定内容を復元することはできません。バージョンをよくご確認ください。

### ▲ 新バージョンの ArtiosCADDS をアクティベーションします

アクティベーション方法は、セットアップガイド 4ページ「アクティベーション手順」と6ページ「アクティベーション(代理認証)手順」を参照し てください。

新バージョンの ArtiosCADDS への移行が完了しました。

<sup>(</sup>重要!) ・新しいバージョンから旧バージョンヘバージョンダウンする場合は、設定を引き継ぐことはできません。